# Mbed/Keil Project Setup

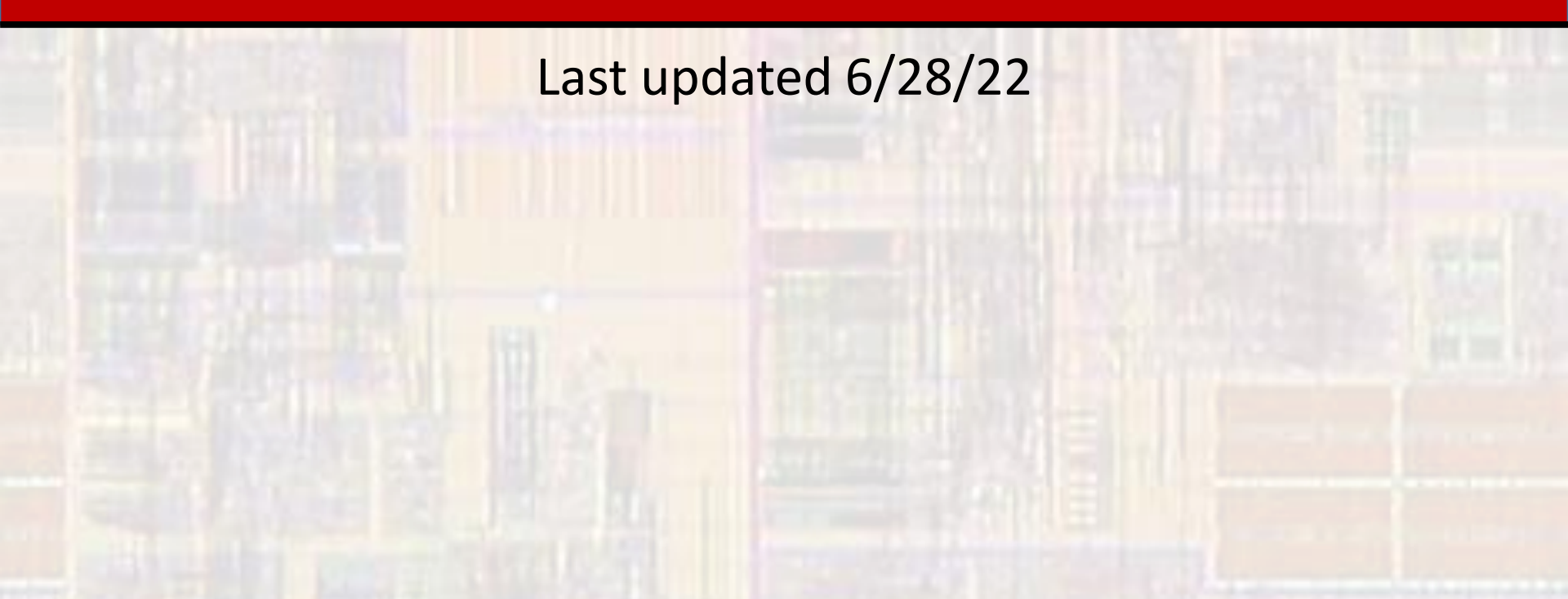

- Mbed/Keil Project
  - Collection of files associated with a program
  - Stored in the cloud
  - Can be archived to ensure future access
- Mbed OS
  - Most of the class we will be using a small version of the OS
  - → Need to enable the Bare-Metal profile
- Mbed OS 6.xx Issues
  - The latest version of the OS limits the ability to print by default
  - → Need to re-enable the full printf capability

- MBED/Keil Project JSON setup
  - Go to the lab web page Week 1
  - Rt click on the mbed\_app.json file link
    - Select save link as...
    - Place the file someplace easy to get to (EE2905 directory)
  - Verify the file was saved as a JSON File

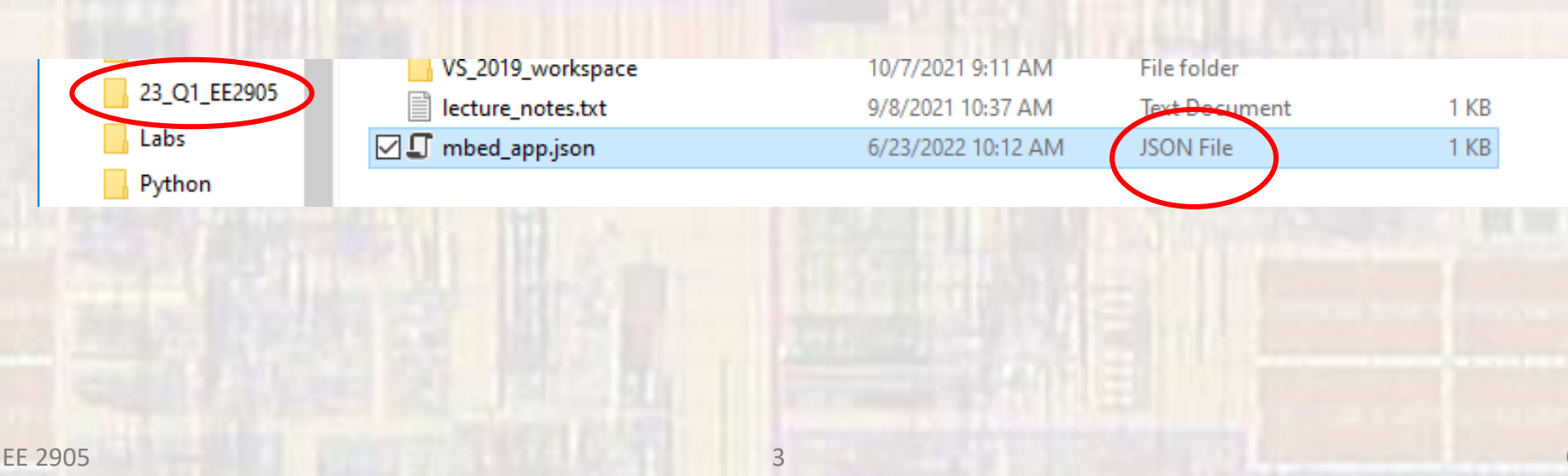

- MBED/Keil Project Creation
  - Go to <u>https://os.mbed.com/</u>
  - Login (upper right corner) if necessary
  - Open the Keil Studio Cloud IDE (upper right corner yellow)

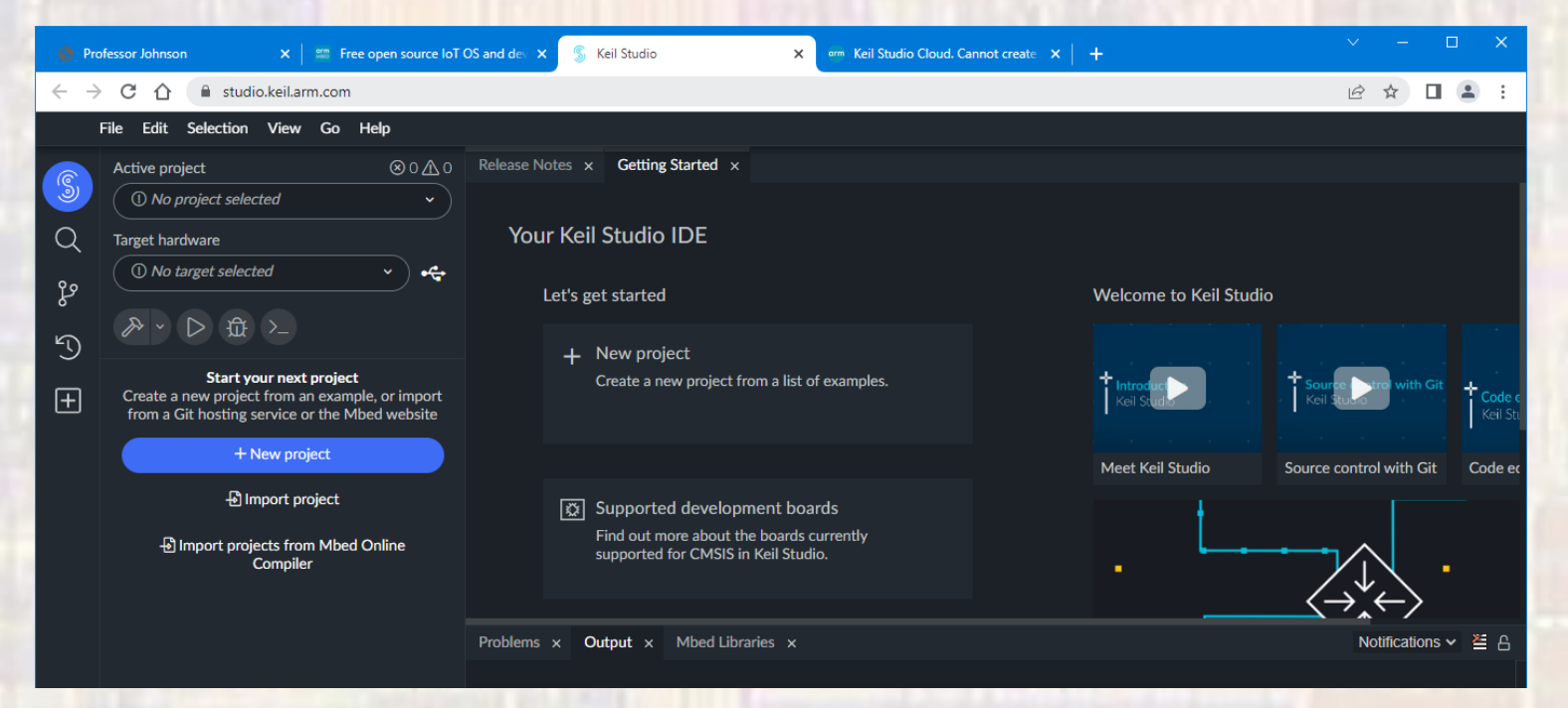

- MBED/Keil Project Creation
  - Select File → New → Mbed Project

| 📀 P | owerPoint Presentation | X STREE OP     | en source loT OS and                        | d dev 🗙 💲 Keil Studio   | × |
|-----|------------------------|----------------|---------------------------------------------|-------------------------|---|
| ← · | → C 合 e studie         | o.keil.arm.com |                                             |                         |   |
|     | File Edit Selection    | View Go Help   | p                                           |                         |   |
|     | New                    |                | CMSIS Project<br>Ctrl+Alt+M Mbed Project Ct | CMSIS Project           |   |
| S   | Import Project         |                |                                             | Mbed Project Ctrl+Alt+G |   |
|     | Import from Mbed O     | nline Compiler | Ctrl+Alt+N                                  |                         |   |
| स   | New File               |                | Alt+N                                       |                         |   |

Select empty Mbed OS project

| New Project                  | v                  |  |  |  |  |
|------------------------------|--------------------|--|--|--|--|
| New Project                  | ~                  |  |  |  |  |
| Example project              |                    |  |  |  |  |
| Select                       | · · )              |  |  |  |  |
|                              | Search os.mbed.com |  |  |  |  |
| Mbed OS 6                    |                    |  |  |  |  |
| empty Mbed OS project        |                    |  |  |  |  |
| mbea-os-example-billnky      |                    |  |  |  |  |
| mbed-os-example-blinky-barer | metal              |  |  |  |  |

- MBED/Keil Project Creation
  - Fill in the project name eg Lab1\_Part2
  - Uncheck the Initialize this .... box
  - Select Add project

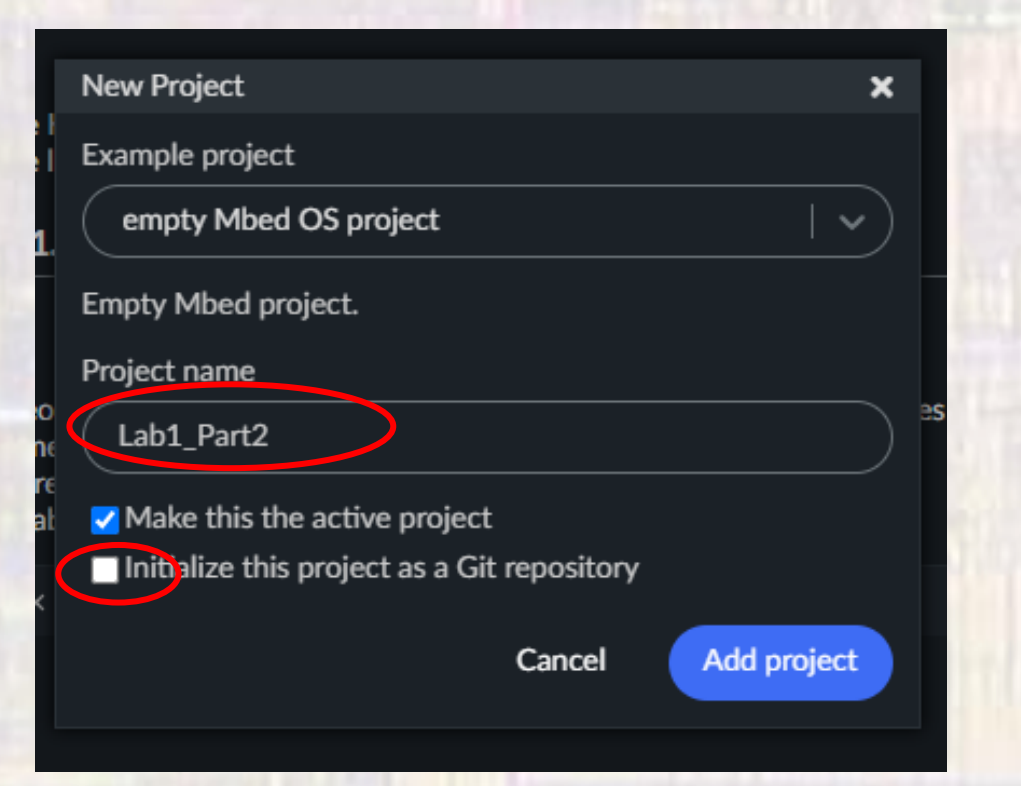

6

- MBED/Keil Project Creation
  - Plug in your Nucleo board
  - Select the Connection icon next to the No target selected box
  - Select STM32 STLink Paired from the list
  - Select Connect
  - Select yes in the popup dialog box

This may happen automatically

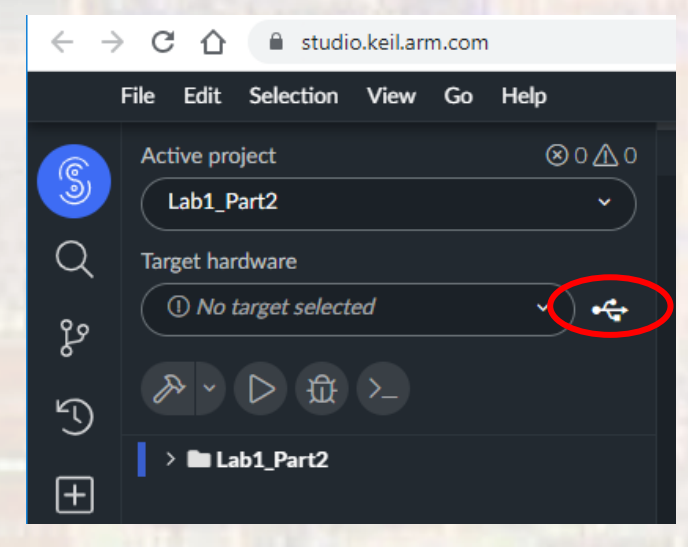

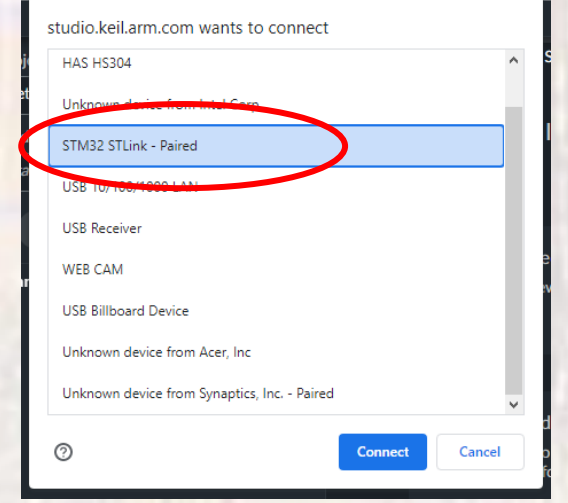

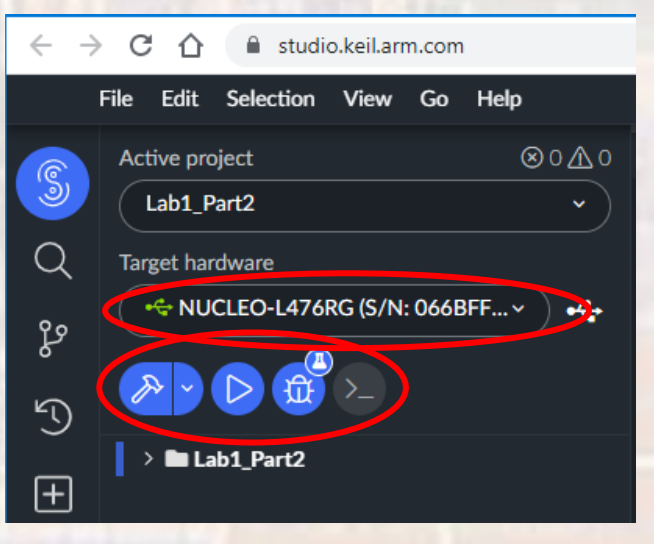

7

- MBED/Keil Project Creation
  - rt-click on the project folder and select Upload Files..
  - select the mbed\_app.json file saved earlier

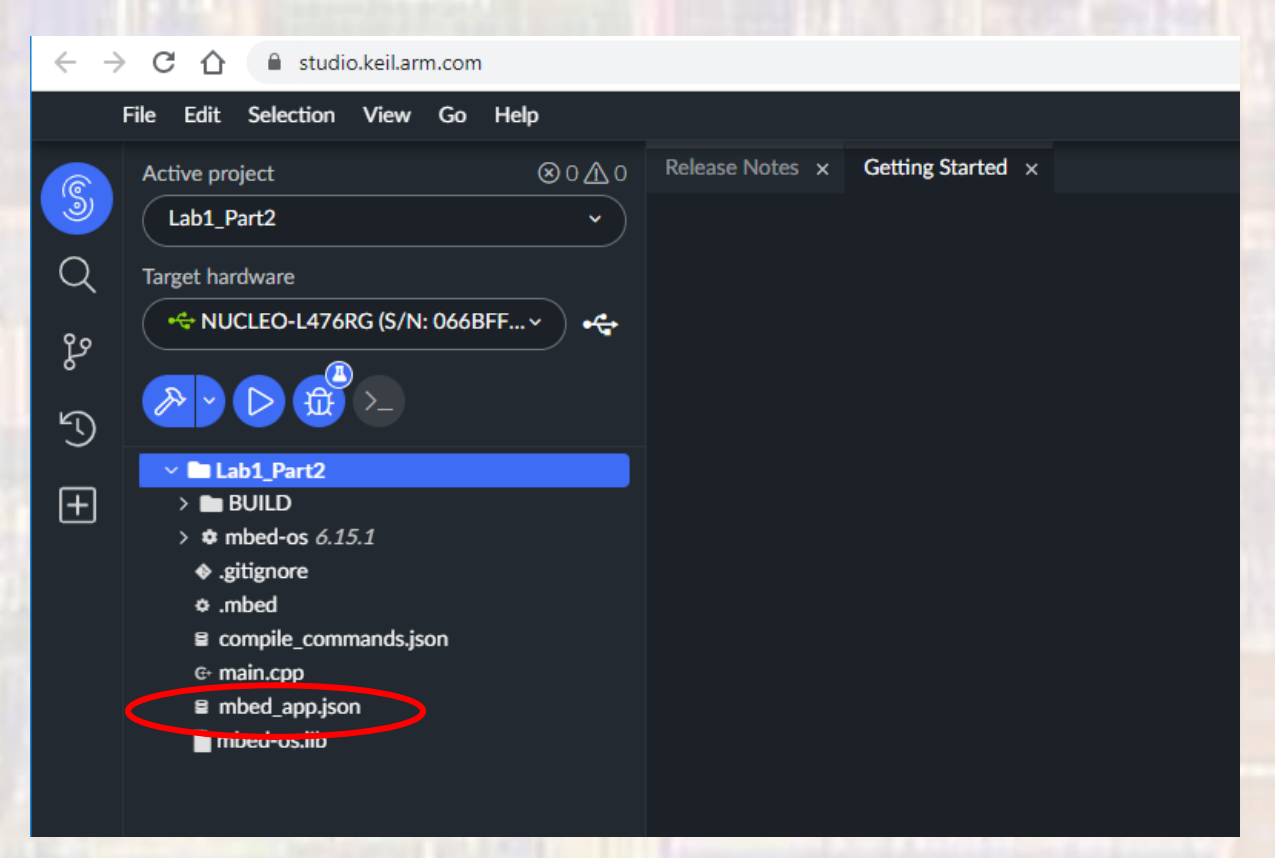